# IT KOMPAS ... bezpečně mořem informací ... s námi se neztratíte

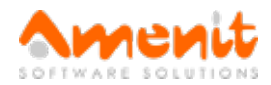

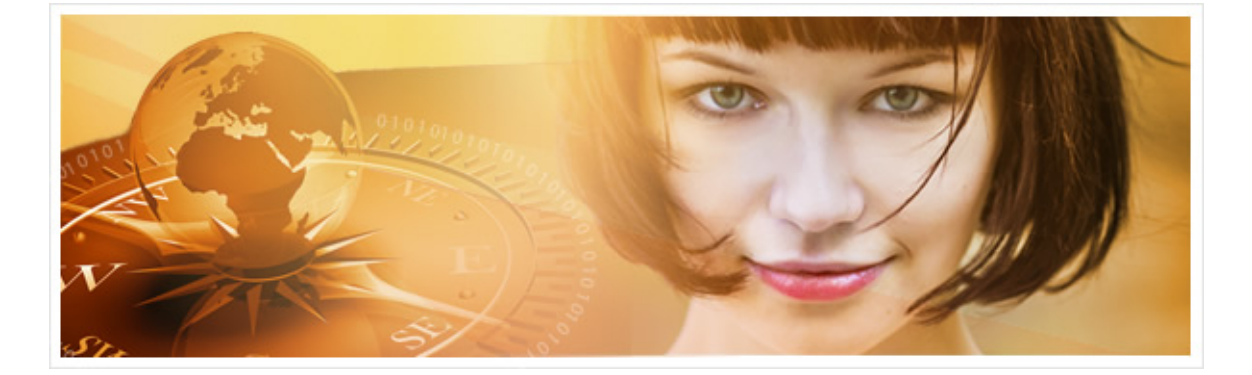

# Ve 47. čísle IT Kompasu jsme pro Vás připravili:

Vybrané aktuality ze světa IT Tipy — Triky Soutěž Vtip pro dobrou náladu

## Vybíráme zajímavé aktuality:

#### Hackeři přes internet ovládli Jeep Cherokee

Podle serveru Technet hackeři ze skupiny IOActive dokázali na dálku ovládnout palubní počítač Jeepu Cherokee. Více...

#### ESET odhalil v obchodě Google Play podvodné aplikace

Skoro milion uživatelů si z obchodu Google Play stáhlo dvě podvodné hry pro Android, které se snaží krást hesla k účtům na Facebooku. Více...

Více aktualit naleznete na www.AntiviroveCentrum.cz nebo na Facebooku.

## Tipy a triky

#### Potřebujete udělat "kopii" obrazovky nebo její části? Použijte program Výstřižky (Snipping Tool)

Pokud potřebujete vytvořit kopii obrazovky (tzv. screenshot) můžete použít klávesu PrintScreen (PrtScn), pomocí které se kopie obrazovky uloží do schránky Windows. Pokud ale chcete vybrat a zkopírovat pouze konkrétní část obrazovky, můžete použít program Výstřižky, který je součástí operačního systému Windows 7 a novějších. Program Výstřižky ve Windows 7 spustíte tak, že kliknete na tlačítko Start a do vyhledávacího pole napíšete Výstřižky, nabídka Start následně zobrazí ikonu pro spuštění programu. Ve Windows 8 stiskněte klávesu Windows (je na klávesnici mezi Ctrl a Alt) zobrazí se plocha s dlaždicemi a zde začnete psát slovo Výstřižky - po nalezení aplikace klikněte na ikonu pro její spuštění.

Zobrazí se okno aplikace, ve kterém kliknete na volbu Nový. Aplikace je ve výchozím stavu nastavena na zachycení výřezu obrazovky, který určíte tak, že umístíte kurzor myši například do levého horního rohu požadované oblasti pro zkopírování, stisknete a přidržíte levé tlačítko myši a kurzor přetáhnete do pravého dolního rohu požadované oblasti kopírování. Jakmile levé tlačítko uvolníte, bude výřez zkopírován a aplikace Výstřižky Vám následně umožní výřez uložit v některém ze standardních grafických formátů (soubor JPG, PNG, GIF). Po uložení můžete výřez například odeslat emailem.

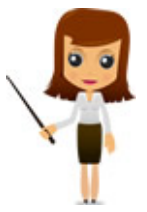

#### Jak se rychle dostat k základním nástrojům pro správu Windows?

Ke všem důležitým a často používaným nastavením **Windows 8.x** se můžete klasicky dostat přes **Ovládací panely**, které můžete otevřít několika způsoby. Většina uživatelů **Windows 8.x** patrně stiskne klávesu **Windows** a v ploše s dlaždicemi začne psát "**Ovládací pan**...". Existuje však podstatně rychlejší způsob, který nabízí klávesová zkratka **WIN+**X (stiskněte klávesu Windows a zároveň klávesu X). Po stisknutí klávesové zkratky se v levém dolním rohu zobrazí nabídka nejčastěji používaných funkcí pro správu počítače, a to včetně otevření **Ovládacích panelů**. Nabídka také obsahuje volbu **Programy a funkce**, která zobrazuje panel se seznamem programů, které máte v počítači nainstalované. O možnostech ovládacího panelu **Programy a funkce** si povíme příště...

### Soutěž

#### Vyhodnocení minulé soutěže:

Na otázku z minulého vydání elektronického magazínu IT Kompas odpověděl správně a z mnoha správných odpovědí byl vylosován pan Kunc ze Znojma, kterému tímto gratulujeme k výhře softwaru <u>AVG</u> <u>PC TuneUp</u> pro 1 PC na rok zdarma.

Otázka zněla:

Co je označováno v počítačové terminologii pojmem "Komprimace dat"?

#### Správná odpověď měla být:

Komprese dat je zpracování dat s cílem zmenšit jejich objem při zachování informací v datech obsažených. Rozlišujeme kompresi ztrátovou ("nepotřebná" data se vypouštějí, nelze vrátit do stavu před kompresí) a bezeztrátovou (zachovávají se všechny data, lze vrátit do stavu před kompresí). Více informací naleznete <u>zde</u>.

#### Nová otázka:

Co je označováno v internetové komunikaci pojmem "LOL"?

Ze správných odpovědí vylosujeme výherce, který od nás získá software <u>BitDefender Total Security</u> pro 1 PC na rok zdarma.

Odpovědi pište do 10. 8. 2015 na e-mail amenit@amenit.cz.

Správnou odpověď a výherce uveřejníme v příštím čísle. **Pokud se chcete dozvědět, zda jste vyhráli, co nejdříve**, staňte se našimi přáteli na Facebooku. Tam se informace o výherci objeví jako první.

# Vtip pro dobrou náladu

Obžalovaný, proč jste neodevzdal ten zlatý prsten, co jste našel? Když ono na něm bylo vyryto NAVŽDY TVŮJ!

Vydání IT Kompasu od 1. čísla naleznete zde.

Tým Antivirového Centra

Amenit s.r.o.

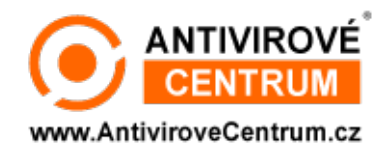

Nechcete-li již nikdy dostávat e-maily tohoto typu, klikněte na odkaz pro odhlášení ze seznamu příjemců.